# Prosurv CE

# Version 3.8.0

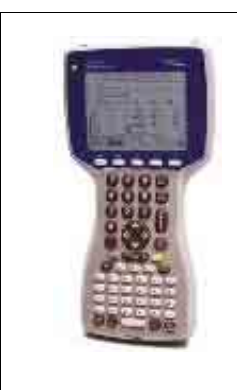

# With Leica Robotic Support!

**Contact Information** 

Prosurv, LLC 185 Louis L'amour Lane Clark, WY 82435

Toll-free 888-647-9500 Web site: www.prosurv.com E-mail: sales@prosurv.com techsupport@prosurv.com Congratulations on purchasing Prosurv CE with Leica Robotic support! Together with the Allegro CE with internal radio modem, and a Leica Series 1100 Robotic instrument, you will enjoy a faster, easier surveying experience!

This guide will demonstrate the myriad capabilities that Prosurv CE Data Collection has to offer when used with the Leica Robotic system.

Important: If you've received your package with Prosurv CE already installed on your Allegro CE for use with a Leica Robotic system, then you won't need to change or set any parameters. *Prosurv CE is already READY TO GO!* 

#### Configuring your Allegro CE and it's internal radio modem (for reference)

- 1. Follow the installation instructions in the *Prosurv CE for Allegro CE Quick Start and Installation Guide.*
- 2. Your Prosurv CE installation has been **pre-configured** for use on an Allegro CE device, and to operate the Leica Series 1100 Robotic instrument. The pre-configured comm port parameters (for informational purposes) are:
  - 19200 baud
  - Parity: None
  - 8 data bits
  - 1 stop bit
  - Com Port 3 using the internal radio modem
  - In Data Collection->Instruments, the selected instrument should automatically appear as Leica TCA/TCRA 1100 Robotic, and the "Activate DTR Line" should already be checked.
- 3. The first time you use your Allegro, or after a hard-reset, you should check the internal radio modem parameters in the Allegro by running the RM\_CFG\_All... program, which should be located on your Allegro's 'desktop'. The com port of the RM\_CFG program should be the same as the com port being used by Prosurv CE. Be sure that Prosurv CE is not running (look at the taskbar to see), then enter the RM\_CFG program. Select **COM3** and tap the **Connect** button. If your screen looks like the one shown here, tap the **Save** button and then **Close**.

| Radio Modem Config Tool 🛛 🗙           |              |  |
|---------------------------------------|--------------|--|
| Port: COM3 🖵                          | Disconnect   |  |
| <u>B</u> audrate: 19200 🗲             | Help         |  |
| Optimal <u>R</u> ange                 | Link         |  |
| 325 m / 1050 ft 🛛 🗨                   | 0 🔽          |  |
| <u>r</u> Iransceiver mode —           |              |  |
| Remote                                | <u>S</u> ave |  |
| O Base                                | ⊆lose        |  |
| WIT2410 v5.42 Cirronet, Inc. (c) 2003 |              |  |

#### Setting Up the Leica Robotic Instrument

- 1. Connect the 'Y' cable to your external radio modem and the instrument and power source.
- 2. Once you're leveled and over your point, from the Main menu (on the Leica Robotic), select #5 (Configuration).
- 3. In the next screen, select **#2 (Communication Mode).**
- 4. Then, select **#3 (GeoCom On-line Mode)**.
- 5. You should now see "Notice 59—Switches to GeoCom on-line mode". Answer Yes by pressing the **F4** button.
- 6. Now, the Leica Robotic instrument is ready to communicate with your Allegro CE and Prosurv CE Data Collection!

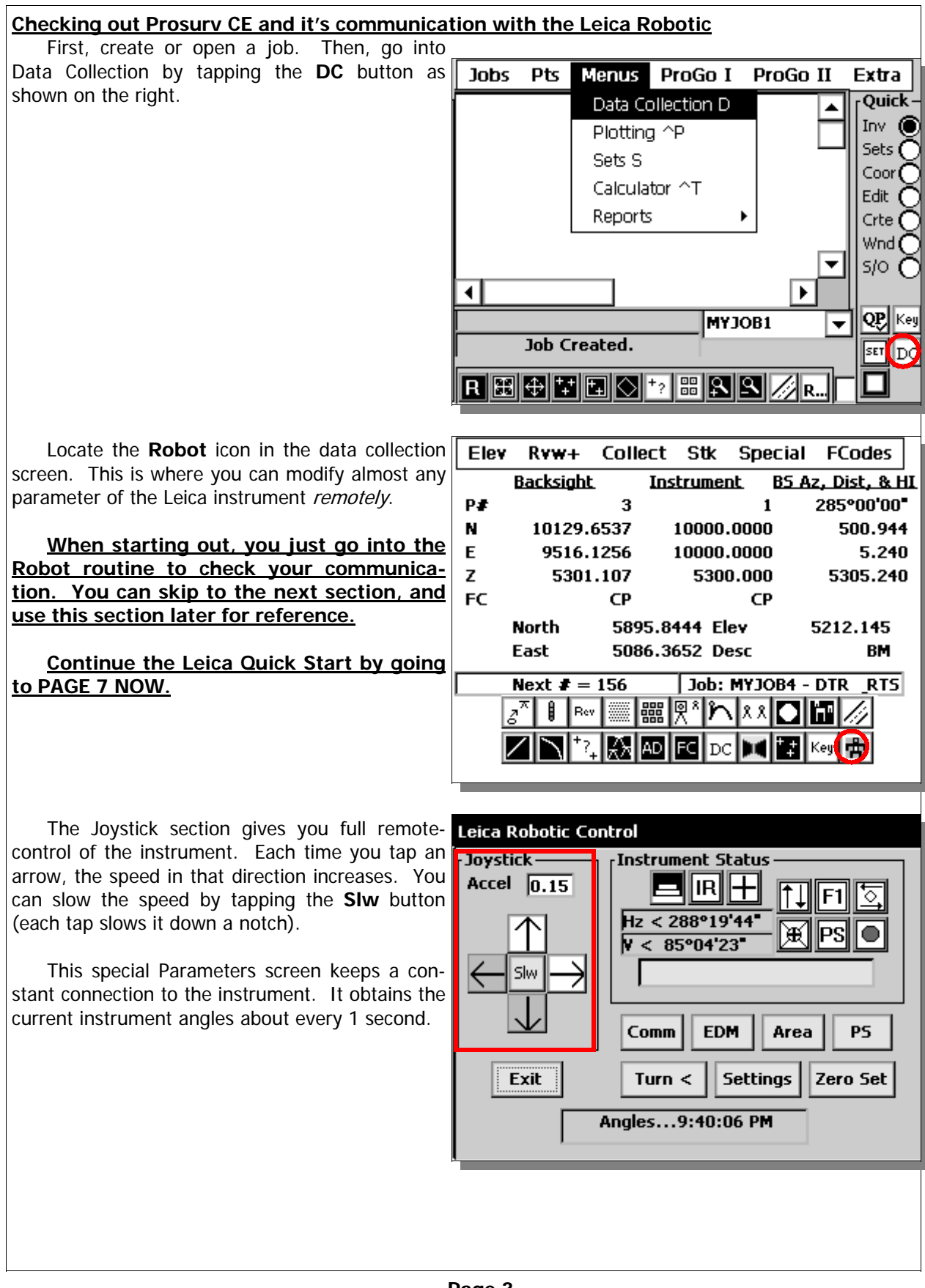

In Instrument Status, there is:

- A Battery Indicator
- EDM Mode Indicator
- Current Lock/ATR status

Each of these are *active* buttons that you can tap to either change settings or get the latest status.

Most of the 6 buttons shown to the right are **Leica Robotic Control** *active* buttons that you can tap to perform certain functions. From top left to bottom right they are:

- Flop the Gun (change from F1 to F2 or F2 to F1)
- F1/F2 indicator (simply indicates which face the instrument is currently in)
- Perform a Search based on your search settings
- Lock the Target. This tells the Leica to Lock onto the target, if it can
- Perform a PowerSearch<sup>®</sup>. This is the button that starts the Power-Search

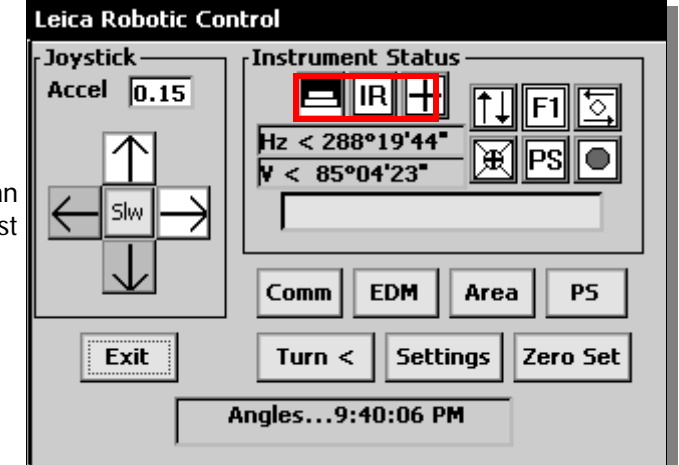

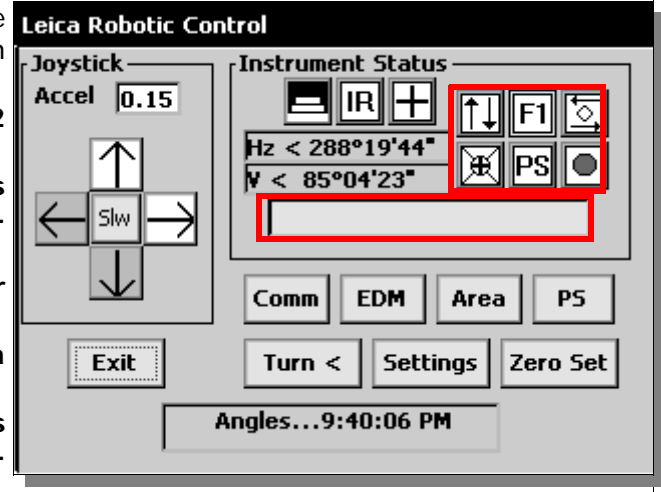

• Stop. This stops all current functions so you can use the Joystick.

The red rectangle is the signal strength button. Just tap anywhere on this large button to view the current signal strength.

The remaining buttons on this screen are:

- **Comm**—Checks the communication between the instrument and Prosurv CE. If all is well, the instrument's Serial # will be displayed.
- EDM—Contains EDM Settings as shown below
- **Area**—Settings for the active search area
- **PS**—Settings for PowerSearch
- **Turn** <---Turns the gun to any given Horizontal and Zenith angle (or point #)
- **Settings**—Other relevant settings
- Zero Set—Instantly sets Zero in the gun

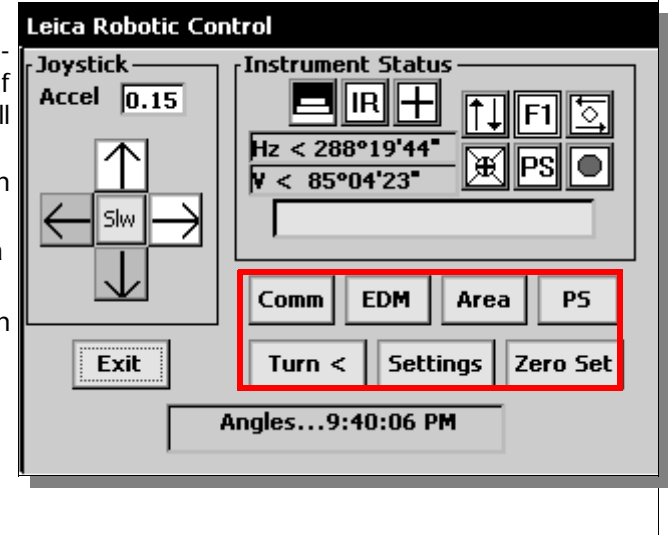

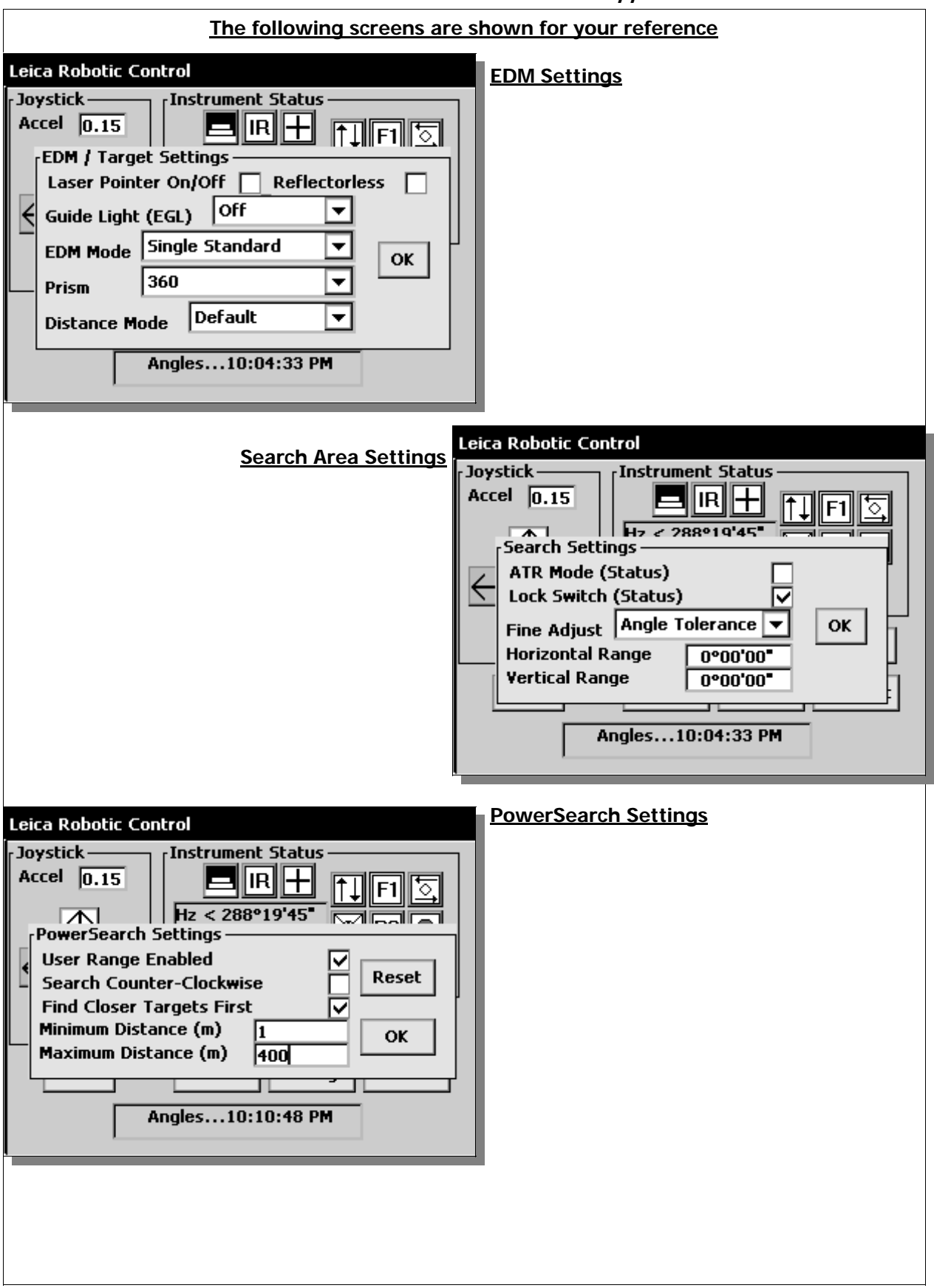

| Leica Robotic Control                                                                                                    | Turn to Angle                                                                                                    |
|----------------------------------------------------------------------------------------------------|----------------------------------------------------------------------------------------------------|
| Joystick<br>Accel 0.15<br>Turn to Angle<br>To Horizontal Angle 0<br>To Vertical Angle 90<br>Point # to turn to<br>Turn to Point #<br>Find Target Automatically P5<br>Exit Exit Turn ro Set<br>Angles10:12:12 PM                                                                                                    |                                                                                                    |
| Other Settings                                                                                                    | ica Robotic Control                                                                                                    |
|                                                                                                    | Angle Interval (seconds) 1<br>Auto Inclination<br>Log Incoming Leica Data<br>Double Precision<br>Command Pause<br>Locked Out<br>Locked Out |
| Notes:<br>Settings are read from the instrument when you tap the EDM, Area, PS, or Settings buttons. If you<br>change a setting, the changes are made when you exit the window by tapping OK. It is prudent to<br>check to see if the changes were accepted by the instrument by going back into the set-<br>tings window, and verifying that the changes were made. |                                                                                                    |
|                                                                                                    |                                                                                                    |
|                                                                                                    |                                                                                                    |
|                                                                                                    |                                                                                                    |
|                                                                                                    |                                                                                                    |
|                                                                                                    |                                                                                                    |

#### Leica PowerSearch®

Many Prosurv Data Collection routines now have PowerSearch buttons built right in. This means that when you need to do a PowerSearch, you don't have to leave your function and go into the Robotic Parameters screen. The following routines have built-in PowerSearch buttons:

- Setup
- Close the Horizon Traverse
- Radial Stakeout
- Stake to a Line
- Topo/Sideshot (Take Shot)

At any time, while you're in these routines, you can activate the PowerSearch function by simply tapping either PowerSearch button. The **left** PowerSearch button will activate a **counter-clockwise PS**, while the **right** button will activate a **clockwise PS**.

#### Normal Data Collection functionality

All Prosurv Data Collection routines will function as they normally would with any regular total station. For example, you can simply tap the **Shoot** button to have the Leica Robotic instrument take a shot on your target. Naturally, however, a fully robotic instrument offers much more than simply taking a shot. Prosurv has a number of very speciallized functions that are made to take full advantage of this robotic capability. Special robotic functionality is found in the following routines:

- 1. Topo/Sideshot—Continuous Auto Topo
- 2 Radial Stakeout—Continuous Auto Stakeout
- 3. Stake to a Line—Continuous Auto Stake to Line
- 4. Close the Horizon Traverse—Auto wrapping of angles of up to 8 sets

#### Topo/Sideshot

Most obvious are the **Robot** and **PS** buttons. First, the **PS** buttons will activate a PowerSearch clockwise or counter-clockwise. A successful PowerSearch will show **"Target Acquired"** followed by **"Target Locked"** in the black box shown to the right.

Once the target is acquired by Power-Search, Prosurv CE automatically locks onto the target and is ready for a shot.

Next, the **Robot** button allows for a more conventional (non-PowerSearch) automatic target searching and acquisition, with search parameters.

| Take Shot (Topo / Sideshot)                                                                                                    |                 |  |
|----------------------------------------------------------------------------------------------------|-----------------|--|
| Point # 156<br>Target Height 6.650                                                                                                    | F1 / F2 (D & R) |  |
| Straight Shot                                                                                                    | <b>•</b>        |  |
| Automated Cross Sectioning<br>On Store New X5 to File V<br>Serpentine V Use Pre-defined X5 V<br>Status V<br>Pre-Defined Robot<br>Next FC =<br>Next # = P |                 |  |

| The Play button (if the instrument is cur-                | Take Shot (Topo / Sideshot)        |
|-----------------------------------------------------------|------------------------------------|
| rently "paused"), performs an automated search,           | Point # 156 F1 / F2 (D & R)        |
| acquisition, and locking on the target. The               | Target Height 6.650 Check Shot     |
| Pause button deactivates the Lock on the target.          | Timer Delay n                      |
|                                                           | Straigh Robotic Control            |
| The "Locked on Target" indicator shows                    | Automa Horizontal Search 10°00'00" |
| whether the instrument is locked on the target.           | On Vertical Search 5°00'00" Exit   |
| The icons for this button are purposely similar to        | Serpen                             |
| those found on the Leica instrument itself, to            | Status Poot                        |
| make it easy to identify the status.                      |                                    |
|                                                           | Pre-De Exit obot                   |
|                                                           | Next F                             |
|                                                           | Next # = (PS) (PS)                 |
|                                                           |                                    |
|                                                           |                                    |
| Einally and most important an additional                  | Take Shot (Topo / Sideshot)        |
| Type of Shot is added to the list when using a De         | Point # 156 F1 / F2 (D & R)        |
| botic instrument. Scroll down the list to find the        | Target Height 6.650 Check Shot     |
| Continuous type of shot                                   | Timer Delay 0                      |
|                                                           | Straight Shot                      |
| Once selected, press the <b>Shoot</b> button to go        | Separate Angle                     |
| to the <b>Continuous</b> screen.                          | Offset                             |
|                                                           | Remote Elevation fined X5 🗸        |
|                                                           | Fast Traverse                      |
|                                                           | Copy Last Shot                     |
|                                                           | Continuous Robot                   |
|                                                           |                                    |
|                                                           | Next # = (PS) (PS)                 |
|                                                           |                                    |
|                                                           |                                    |
|                                                           | Take Shot (Topo / Sidesbot)        |
| You may enter or select a feature code that               |                                    |
| will be stored automatically with each recorded           | Target Height                      |
| point. And, you can select to have Prosurv store          | Continuous Auto Topo (Settings)    |
| a point every <i>n</i> seconds. Or, you can have          | Feature Code Select                |
| Prosurv store points at horizontal and verti-             | Seconds Interval 1                 |
| cal intervals. For example, you can indicate              | 🔽 Horiz. Interval 🛛 🛛 🖉            |
| that you want to store a point every 20' and              | Vertical Interval 0.5              |
| whenever there's a vertical difference of more            | Target Height 6.650 Exit           |
| than U.5' (as shown).                                     |                                    |
| Desar the <b>Chart</b> hutter to be during the literation |                                    |
| Press the <b>Start</b> button to begin shooting in        | EDM Mode Cont Standard             |
| from the instrument, and the data collector will          | Stop                               |
| hoon oach time a point is stored. You will also           | <u>6-2</u>                         |
| beep each time a point is stored. You will also           |                                    |
| near a licking sound norm the conector, indicat-          |                                    |

ing that Prosurv is "in synch" with the instrument. A higher pitched beep will be heard when recording vertical-difference-based points.

| Continuous Auto Stakeout                                                                                                    | Turn to #2                                                                                                    | Tgt 6.65                           |
|----------------------------------------------------------------------------------------------------|----------------------------------------------------------------------------------------------------|------------------------------------|
| To perform continuous auto stakeout, go into<br>the Radial Stakeout routine. Then enter the<br>points you need to stake in the Include #'s line                                                                                                    | 84°38'15" @ 11.822<br>CP                                                                                                    | Exit Robot                         |
| and tap <b>Begin</b> .                                                                                                    | Rodman Go Right :0.000 Co                                                                                                    | me : 0.000                         |
| target by tapping <b>Shoot</b> .                                                                                                    | (P/A/C-F): 3299.695 ; 3299.69                                                                                                    | 95 ; Fill:0.000                    |
| By tapping the <b>Go</b> button, Prosurv CE will ac-<br>tivate the instrument to <b>turn to the point being</b><br><b>staked.</b> It will then search for a prism there,<br>and attempt to acquire and lock onto a target.                                                                                                    | Skip - Skip-                                                                                                    | - Rec 5hoot                        |
| Or, you can go into the fully continuous ro-<br>botic stakeout mode by tapping the <b>Robot</b> button.                                                                                                    |                                                                                                    |                                    |
| Just like the Topo Robotic button, there are <b>Play, Pause, and Target icons</b> shown on the screen.                                                                                                    | Turn to #2           0°00'00" @ 11.770           84°38'15" @ 11.822           Robotic Control                                                 | Tgt 6.65<br>Auto Turn: Go<br>Robot |
| Tap the CAS button to see the Continuous Auto Topo screen                                                                                                    | Acquire rarget Automatic           Horizontal Search         10°           Vertical Search         5°           Distance Mode         Default |                                    |
|                                                                                                    | Exit CAS                                                                                                    |                                    |
|                                                                                                    | Skip - Skip+                                                                                                    | - Rec Shoot                        |
| This routine guides you to the point that                                                                                                    | Continuous Auto Stakeout                                                                                                    |                                    |
| you're trying to stake, giving you continuously up-<br>dated information, including come/go/left/right or<br>Go North/South/East/West, as well as the Cut/Fill.<br>Note: Occasionally, Prosurv CE may get 'out<br>of synch' with the instrument, such as after re-<br>cording a point. Simply tap the <b>Reset</b> button to<br>re-synchronize the continuous mode readings. | Staking #2           CP         Within           0°00'00" @ 11.770                                                                            | 2.5 feet                           |
|                                                                                                    | 84°38'15" @ 11.822<br>Tgt 6.650                                                                                                    |                                    |
|                                                                                                    | Go North 0.001                                                                                                    |                                    |
|                                                                                                    | Go East 0.000 Pro: 3299.695 Actual: 3200.695                                                                                                  | ent Status                         |
|                                                                                                    | Fill: 0.000                                                                                                    | 84°38'19"                          |
|                                                                                                    | Skp-Skp+RecUser                                                                                                    | Reset                              |
|                                                                                                    |                                                                                                    |                                    |
|                                                                                                    |                                                                                                    |                                    |
|                                                                                                    |                                                                                                    |                                    |

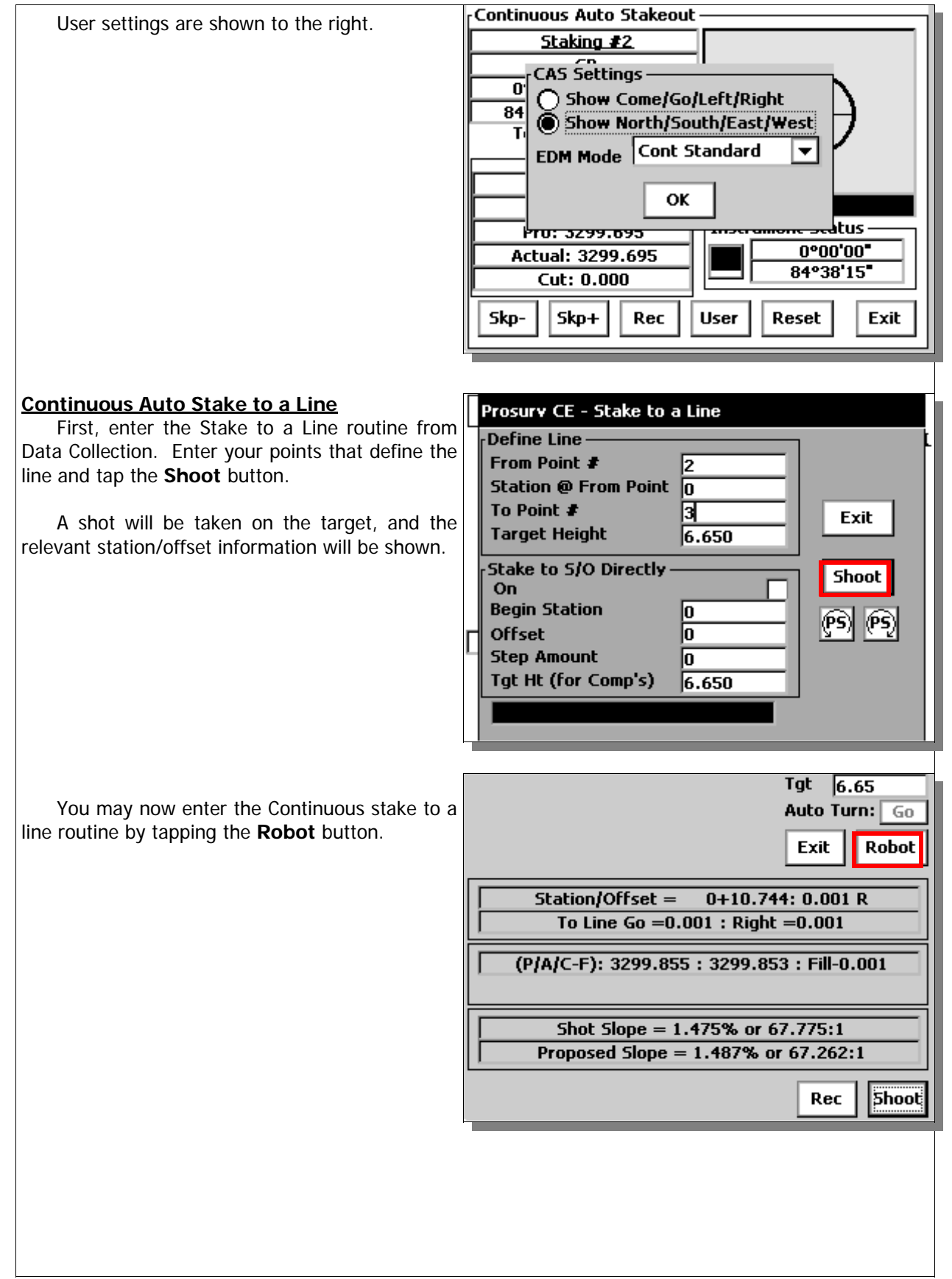

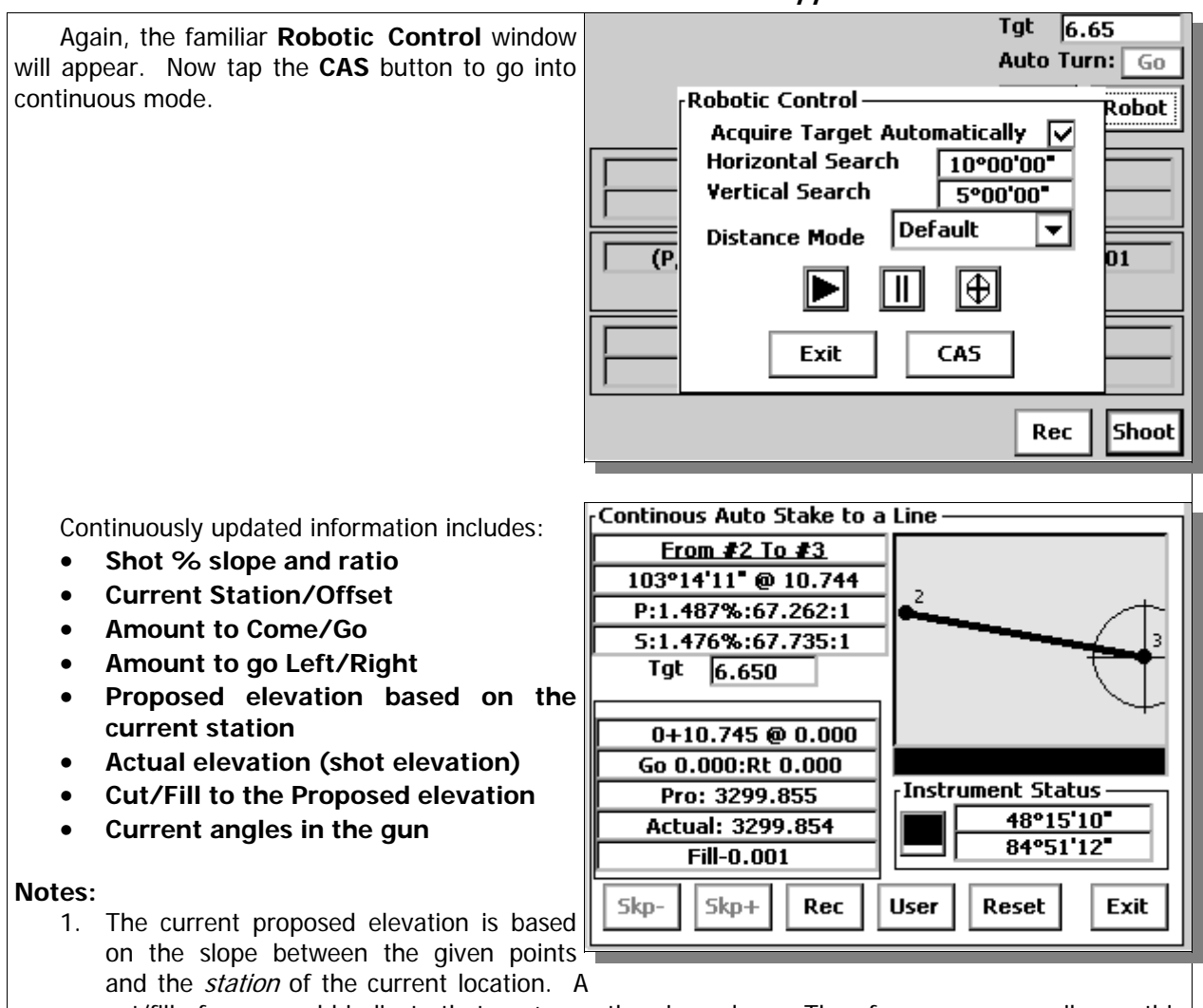

cut/fill of zero would indicate that you're on the given slope. Therefore, you can easily use this routine for slope staking a line.

2. The Come/Go is versus Left/Right. Basically, you can Come this amount *OR* you can go Left or Right the other amount (at 90 from the line between the gun and you).

#### Traverse by Closing the Horizon

Prosurv CE has a powerful traverse routine that, when used with the Leica Robotic Instrument, will automatically wrap up to 8 sets of angles for each traverse point.

Start by entering your instrument and backsight information. You can backsight an existing point, or enter an Azimuth or Bearing for a new point that will be shot and stored during the traverse (for your backsight).

Tap the **Shoot** button to begin.

| Traverse by Closing the Horizon |                 |  |
|---------------------------------|-----------------|--|
| [Instrument                     | Celestial Obs 🗌 |  |
| Pt # 1                          | Off             |  |
| Height 5.240                    | 🔘 🔿 Polaris 👘   |  |
| # of Sets 2                     | 🗍 🔘 Solar 🔰     |  |
| Even sets remain in F2 🔽        |                 |  |
| Backsight —                     | Exit            |  |
| Pt # or Az/Bg 2                 | Shoot           |  |
| Target Height 6.650             |                 |  |
| Use Bg/Az Angle                 |                 |  |
| Stay in Trav After Leapfrog V   |                 |  |
| Target Locked.                  |                 |  |
|                                 |                 |  |

| 1100011 02 11111                                                                                                    |                                                                                                    |
|----------------------------------------------------------------------------------------------------|----------------------------------------------------------------------------------------------------|
| It is likely that your Backsight and Foresight<br>prisms will not be identical. For example, your<br>Backsight may be a regular <b>Round</b> prism while<br>your Foresight is your <b>360</b> prism.<br>Since Prosurv CE and the Leica Robotic in-<br>strument will be wrapping the angles automati-<br>cally, you can indicate the type of prisms before<br>starting the sets of angles. Prosurv CE will auto-<br>matically instruct the Leica instrument to change<br>the prism type before each shot. The Prism<br>changes are recorded in the Raw Data as PRISM<br>= 360 | Instrument       Celestial Obs         Pt #       1         Heinht       0 Off         # of       N=1=10         # of       Wrap Sets of Angles Automatically         BS Prism       Round         Bac       F5 Prism         Pt ;       Tar         Usi       Cancel         Begin       Sta |
| <ol> <li>The method of shooting your traverse if fairly s</li> <li>Use PowerSearch to locate your Backsight prism, then tap <b>Begin</b>. Prosurv shoots your backsight.</li> <li>Now, use the PowerSearch buttons to find your Foresight point. Once it's found, and locked on, tap the <b>Shoot</b> button.</li> <li>Prosurv CE now automatically wraps all of your angles for youjust sit back and relax!</li> <li>At the conclusion of each set, Prosurv will show you closure information for that set.</li> </ol>                                                      | Straightforward:<br>Traverse by Closing the Horizon<br>Shooting Set #1<br>0°00'04"<br>Eve<br>Shoot Foresight Face 1<br>Target Height<br>Back<br>Pt #<br>Targ<br>Quit<br>Angle<br>Shoot<br>Shoot                                                                                               |
| 5. At the conclusion of all the sets for the point Prosury displays a comparison of                                                                                                    |                                                                                                    |

angle. 6. The Foresight point is stored using the next Auto Point number. If a Backsight Azimuth or Bearing was used (instead of a BS point), then the computed coordinates for the backsight are stored as the next Auto Point. (So if your FS is 4, then your BS will be 5).

Target Locked.

point, Prosurv displays a comparison of

the first angle and the overall average